# INSTALLING EXTENSION ON MAGENTO 2 USING WEB SETUP WIZARD

### Before installation (Prerequisite)

Download extension and move folders from archive to your Magento 2 root directory.

## 1. Login to your Magento 2 Admin Panel.

| Magento                 |  |
|-------------------------|--|
| Welcome, please sign in |  |
| * Username              |  |
| * Password              |  |
| Forgot your password?   |  |
| Sign in                 |  |
|                         |  |
|                         |  |

## 2. Open Component Manager

| Ŵ            | System                  | ×                     | ng will be | processed.           |               |                         |                         |                      |
|--------------|-------------------------|-----------------------|------------|----------------------|---------------|-------------------------|-------------------------|----------------------|
| DASHEDARD    |                         |                       |            |                      |               |                         | ۹.                      | 💄 admin_f3 •         |
| \$<br>5415   | Import                  | All Users             | -          |                      |               |                         | _                       |                      |
| 0            | Export                  | Looked Users          |            |                      |               |                         |                         | Reload Data          |
|              | Import/Export Tax Rates | User Roles            |            |                      |               |                         |                         |                      |
| CLETOMERS    | Import History          |                       | a Ar       | mounts               |               |                         |                         |                      |
|              |                         |                       | 24 Hours   |                      |               |                         |                         |                      |
|              |                         | Notifications         | ta Found   |                      |               |                         |                         |                      |
|              | Integrations            | Custom Variables      |            | Tex                  |               | Shipping                | Quantity                |                      |
| REPORTS      |                         | Manage Encryption Key | 00         | \$0.00               |               | \$0.00                  | 0                       |                      |
| STORES       |                         |                       |            |                      |               |                         |                         |                      |
| ٠            | Cache Management        |                       | ellers     | Most Viewed Products | New Customers | Customers               |                         | Ĉ.                   |
| SARTEM       | Backups                 |                       | α          |                      |               |                         | Price                   | Quantity             |
| RND PARTNERS | Index Management        |                       | e-1        |                      |               |                         | \$999.00                | 1                    |
|              | Web Setup Wizard        |                       | e Product  | - 2                  |               | 34.195.130.96//dd3/5bbs | db5dd21712ade/485%a59%9 | ab0110c03ae1b2210475 |

## Navigate to System -> Web Setup Wizard -> Component Manager

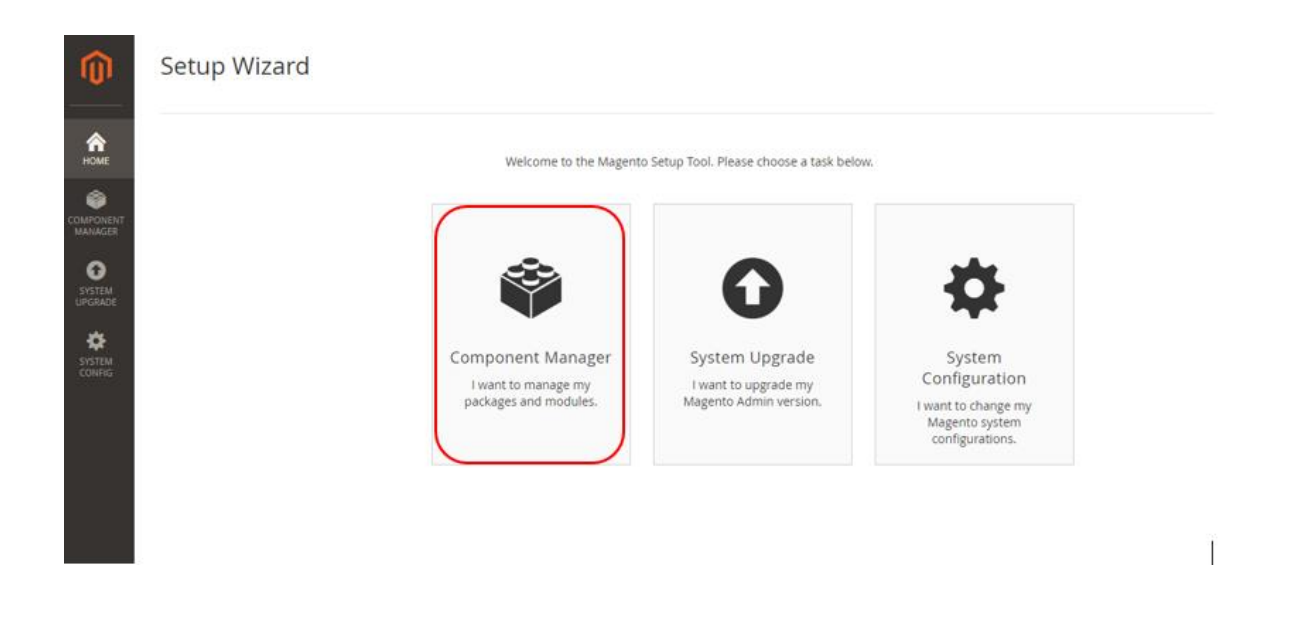

#### 3. Enable extension you want

In the list of components find extension you want to enable. Then press "Select" in "Actions" column and choose "Enable".

| Û                 | Со                                                 | mponent Manager                                   |                              |         |                             |                 |  |
|-------------------|----------------------------------------------------|---------------------------------------------------|------------------------------|---------|-----------------------------|-----------------|--|
| <b>А</b> номе     | N                                                  | agento Marketplace Account                        |                              |         |                             |                 |  |
|                   | Sign in to sync your Magento Marketplace purchases |                                                   |                              |         |                             |                 |  |
| SYSTEM<br>UPGRADE | 1 <sup>JE</sup> 106 records found                  |                                                   |                              | 20      | <ul> <li>per pag</li> </ul> | te < 1          |  |
| SYSTEM            |                                                    | Component Name ↓                                  | Module Name                  | Version | Туре                        | Vendor          |  |
| contra            |                                                    | folio3ecommerce/folio3_maintenancemode            | Folio3_MaintenanceMode       | 1.0.2   | module                      | folio3ecommerce |  |
|                   | •                                                  | folio3ecommerce/magento2-module-undo-cancel-order | Folio3_RestoreCancelledOrder | 1.0.1   | module                      | folio3ecommerce |  |

### 4. Start Readiness Check

|                              | Enable undefined                                                                                                    |      |
|------------------------------|----------------------------------------------------------------------------------------------------|------|
| HOME<br>HOME                 | Readiness<br>Check     Create<br>Backup     Enable Module                                                                                | Back |
| MANAGER<br>SYSTEM<br>UPGRADE | Step 1: Readiness Check<br>Let's check your environment for the correct PHP version, PHP extensions, file permissions and compatibility. |      |
| SYSTEM<br>CONFIG             | Start Readiness Check                                                                                                    |      |

## 4.1. Readiness Check Error

If you see error like that, try to setup magento 2 cron job and resolve other issues.

| Ŵ                 | Enable My_Extension                                                                                                    |                |  |  |  |  |
|-------------------|----------------------------------------------------------------------------------------------------|----------------|--|--|--|--|
| HOME<br>COMPONENT | Readiness Create Enable Module Backup                                                                                            | Try Again Back |  |  |  |  |
| MANAGER           | Step 1: Readiness Check                                                                                                    |                |  |  |  |  |
| SYSTEM<br>UPGRADE | <b>Error!</b> You need to resolve these issues to continue.                                                                      |                |  |  |  |  |
| SYSTEM<br>CONFIG  | Check Updater Application Availability<br>Updater application is not available. Hide detail<br>Download and install the updater. |                |  |  |  |  |
|                   | For additional assistance, see updater application help.                                                                         |                |  |  |  |  |
|                   | Cron script readiness check failed. Hide detail                                                                                  |                |  |  |  |  |
|                   | Error from Updater Application Cron Script:<br>Cron job has not been configured yet                                              |                |  |  |  |  |
|                   | For additional assistance, see cron scripts help.                                                                                |                |  |  |  |  |
|                   | Check Component Dependency<br>Component dependency is correct.                                                                   |                |  |  |  |  |

#### 4.2. Readiness Check OK

#### If you haven't errors press next.

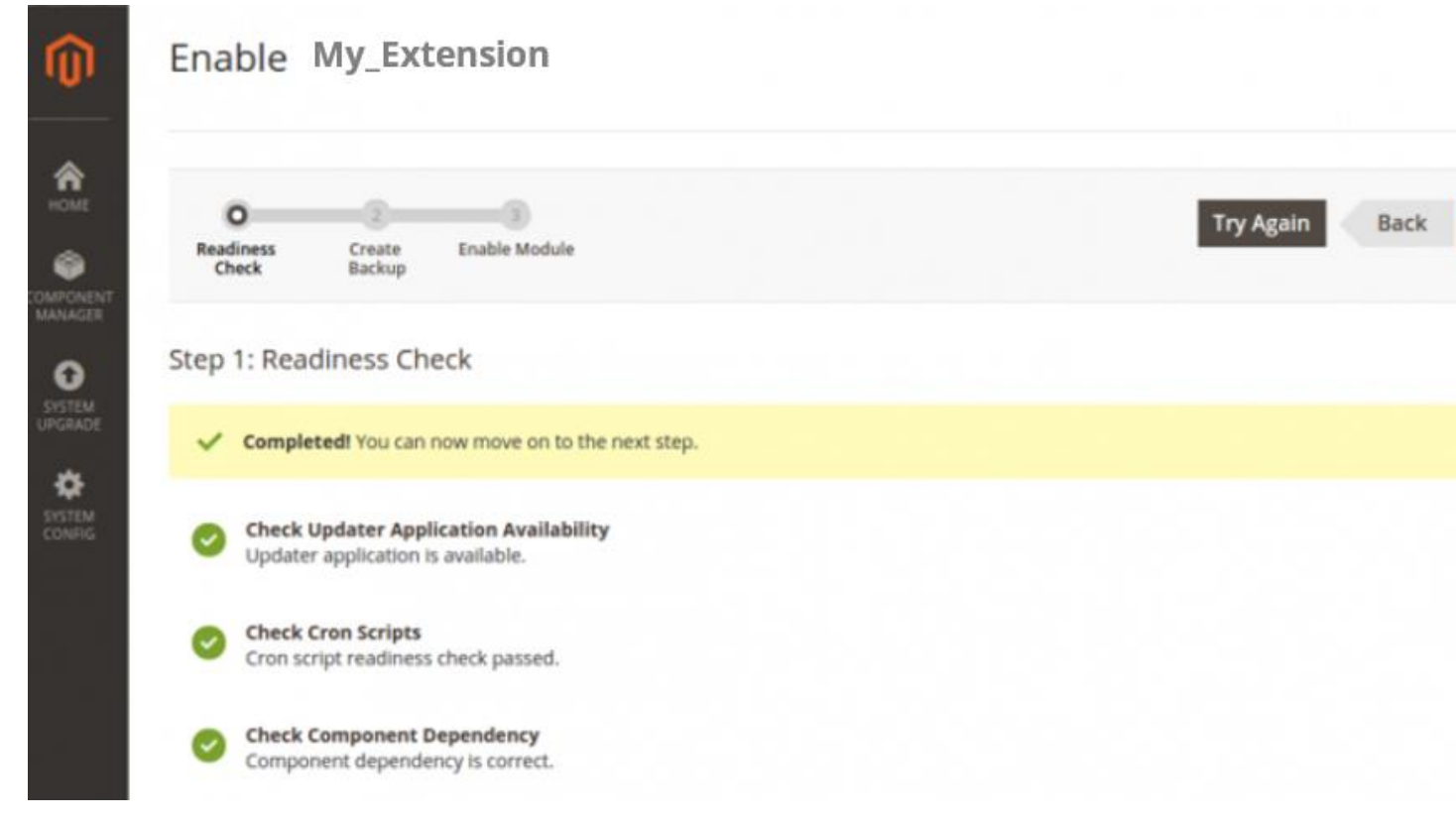

5. Create Backup (it may take some time)

| Readiness Create Enabl<br>Check Backup         | 3<br>le Module                                      |                                       |
|------------------------------------------------|-----------------------------------------------------|---------------------------------------|
| Step 2: Create Back                            | kup                                                 |                                       |
|                                                |                                                     |                                       |
| A We'll put your store in main                 | tenance mode to protect your shoppers during the e  | nable. After this point, you cannot o |
| We'll put your store in main Backup Options    | itenance mode to protect your shoppers during the e | nable. After this point, you cannot o |
| We'll put your store in main<br>Backup Options | itenance mode to protect your shoppers during the e | nable. After this point, you cannot o |

- 6. Once backup process is completed press "Next" button
- 7. Now you are ready to enable the extension.

| Ŵ                 | Enable My_Extension                                          |  |
|-------------------|--------------------------------------------------------------|--|
| номе              | Check Backup Enable Module                                   |  |
| SYSTEM<br>UPGRADE | Step 3: Enable Module<br>We're ready to enable Magefan_Blog. |  |
| SYSTEM<br>CONFIG  | Enable                                                       |  |

It usually takes some time. Please do not refresh page!